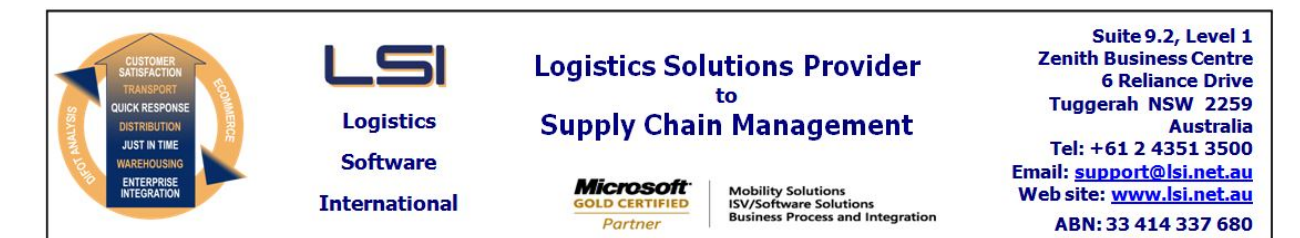

### iSupply software application - release advice - version 7.37.2.1

# Prerequisites - iSupply

<u> Prerequisites - iSupplyRF</u>

Microsoft .NET Compact Framework 3.5

iSupply version 7.37.1.1 Mic Microsoft .NET Framework 4.0 Microsoft Report Viewer 2010 SP1 SAP Crystal Reports Runtime Engine for .NET Framework 4

# iSupply release and version details

iSupply version:7.37.2.1Release status:General releaseApplications released:iSupply, iSupply

eased: iSupply, iSupplyWeb, iSupplyRF

This release must be installed to the test environment and user acceptance tested before installation to the live environment

# iSupply version 7.37.2.1 MSI path and name: SQL update scripts:

released 25/08/2009 (016021) http://www.lsi.net.au/files/versions/iSupply-7-37-2-1.zip DB7-37-2-1.sql

### **Release inclusions and notes**

| Job-no | Code | Details/remarks                                                                                                    |
|--------|------|----------------------------------------------------------------------------------------------------|
| 015647 | LS   | iSupplyWeb - Internet Explorer 8 compliance                                                                                        |
| 015863 | LS   | Import orders - EDIPlus and Integrator - rectify program crash if advertise date is in an incorrect format                         |
| 015907 | HW   | Setup scheduled tasks - rectify truncated export directory path in add/change mode                                                 |
| 015929 | HW   | Import pick slips - update help to include text file import in MAS727P format                                                      |
| 015970 | UT   | Export consignment data to transporter - add Bluestar Logistics revised format                                                     |
| 016043 | IG   | Import orders - EDIPlus and Integrator - adjust blanket and release order<br>processing                                            |
| 016044 | DH   | Consignment details entry - rectify freight charge not being generated for swap-<br>out consignments                               |
| 016067 | DH   | Freight movements maintenance - rectify leg service delete misoperation                                                            |
| 016076 | HW   | Confirmed pick slip export - Prism - adjust the trigger for export timing during consignment creation                              |
| 016098 | MS   | Consignment details entry/update/enquiry - Toll Priority 150mm X 100mm label - remove erroneous leading space from barcode         |
| 016113 | DH   | Consignment details entry/update/enquiry - Toll Priority label - rectify incorrect sender address details on swap-out consignments |

#### New maintainable settings

| Setting | Details |
|---------|---------|
| None    | None    |

### Import/export file format changes

| Transaction                    | Data fields                                                                                                    |
|--------------------------------|----------------------------------------------------------------------------------------------------|
| Carrier Export - Toll Priority | <ul> <li>Correct length of header record</li> <li>Correct length of connote shipment flag</li> <li>Correct output of sender name</li> <li>Correct length of tail record</li> </ul> |

# <u>Notes</u>

Trading partner details maintenance

The "Logistics label printer" setting set to "Blaster" with the "Retailer" setting set to "Generic" will print an SSCC label similar to the Coles Group/Myer format. This is in line with the "Logistics label printer" setting set to "Zebra" with the "Retailer" setting set to "Generic", which currently prints an SSCC label similar to the Coles Group/Myer format.

#### iSupply install steps for this release when upgrading from iSupply version 7.37.1.1

#### **Preparation**

- 1. Ensure all users are logged out of iSupply and cannot log in.
- 2. Stop the eCS service on the server that runs it.
- 3. Stop any external processes that may access the iSupply database.
- 4. Make a backup copy of the iSupply SQL database.

### Application server (x86)

- 1. Uninstall the currently installed iSupply Windows version via Control Panel.
- 2. Uninstall the currently installed iSupply eCS Service version via Control Panel.
- 3. Install iSupply Windows 7-37-2-1.msi by running "setup.exe".
- 4. Ensure that the configuration file "C:\Program Files\LSI\iSupply Windows\iSupplyWindows.exe.config" has been updated with the server and database names.
- 5. Install iSupply eCS Service 7-37-2-1.msi by running "setup.exe".
- 6. Ensure that the configuration file "C:\Program Files\LSI\iSupply eCS Service
- \iSupplyeCSService.exe.config" has been updated with the server and database names.

# Application server (x64)

- 1. Uninstall the currently installed iSupply Windows version via Control Panel.
- 2. Uninstall the currently installed iSupply eCS Service version via Control Panel.
- 3. Install iSupply Windows 7-37-2-1 x64.msi by running "setup.exe".

4. Ensure that the configuration file "C:\Program Files\LSI\iSupply Windows\iSupplyWindows.exe.config" has been updated with the server and database names.

- 5. Install iSupply eCS Service 7-37-2-1 x64.msi by running "setup.exe".
- 6. Ensure that the configuration file "C:\Program Files\LSI\iSupply eCS Service
- $\label{eq:service} \ensuremath{\mathsf{viSupplyeCSService.exe.config}}\xspace \ensuremath{\mathsf{has}}\xspace \ensuremath{\mathsf{been}}\xspace \ensuremath{\mathsf{viSupplyeCSService.exe.config}}\xspace \ensuremath{\mathsf{viSupplyeCSService.exe.config}}\xspace \ensuremath{\mathsf{has}}\xspace \ensuremath{\mathsf{been}}\xspace \ensuremath{\mathsf{viSupplyeCSService.exe.config}}\xspace \ensuremath{\mathsf{viSupplyeCSService.exe.config}}\xspace \ensuremath{\mathsf{has}}\xspace \ensuremath{\mathsf{been}}\xspace \ensuremath{\mathsf{viSupplyeCSService.exe.config}}\xspace \ensuremath{\mathsf{viSupplyeCSService.exe.config}}\xspace \ensuremath{\mathsf{viSupplyeCSService.exe.config}}\xspace \ensuremath{\mathsf{viSupplyeCSService.exe.config}}\xspace \ensuremath{\mathsf{viSupplyeCSService.exe.config}}\xspace \ensuremath{\mathsf{viSupplyeCSService.exe.config}}\xspace \ensuremath{\mathsf{viSupplyeCSService.exe.config}}\xspace \ensuremath{\mathsf{viSupplyeCSService.exe.config}}\xspace \ensuremath{\mathsf{viSupplyeCSService.exe.config}}\xspace \ensuremath{\mathsf{viSupplyeCSService.exe.config}}\xspace \ensuremath{\mathsf{viSupplyeCSService.exe.config}}\xspace \ensuremath{\mathsf{viSupplyeCSService.exe.config}}\xspace \ensuremath{\mathsf{viSupplyeCSService.exe.config}}\xspace \ensuremath{\mathsf{viSupplyeCSService.exe.config}\xspace \ensuremath{\mathsf{viSupplyeCSService.exe.config}\xspace \ensuremath{\mathsf{viSupply$
- 7. NGEN iSupply Windows
- 7.1. Place the files "ngen.exe" and "NGENiSupplyWindows.bat" into iSupply's installation directory (Default: "C:\Program Files\LSI\iSupply Windows\Client\").
  7.2. Run the NGENiSupplyWindows.bat from command prompt as an Administrator
- 8. NGEN iSupply eCS Service
- 8.1. Place the files "ngen.exe" and "NGENiSupplyeCSService.bat" into iSupply's installation directory (Default: "C:\Program Files\LSI\iSupply eCS Service\Client\").
- 8.2. Run the "NGENiSupplyeCSService.bat" from command prompt as an Administrator

# Web server (x86)

- 1. Uninstall the currently installed iSupply Web Services version via Control Panel.
- 2. Uninstall the currently installed iSupply Web version via Control Panel.
- 3. Install iSupply Web Services 7-37-2-1.msi by running "setup.exe".
- 4. Ensure that the configuration file "C:\inetpub\wwwroot\iSupplyWebServices\Web.config" has been updated with the server and database names.
- 5. Install iSupply Web 7-37-2-1.msi by running "setup.exe".
- 6. Ensure that the configuration file "C:\inetpub\wwwroot\iSupplyWeb\Web.config" has been updated with the URL of the iSupplyWebServices.

# Web server (x64)

- 1. Uninstall the currently installed iSupply Web Services version via Control Panel.
- 2. Uninstall the currently installed iSupply Web version via Control Panel.
- 3. Install iSupply Web Services 7-37-2-1 x64.msi by running "setup.exe".
- 4. Ensure that the configuration file "C:\inetpub\wwwroot\iSupplyWebServices\Web.config" has been updated with the server and database names.
- 5. Install iSupply Web 7-37-2-1 x64.msi by running "setup.exe".
- 6. Ensure that the configuration file "C:\inetpub\wwwroot\iSupplyWeb\Web.config" has been updated with the URL of the iSupplyWebServices.

# Database server

1. Run the following database update script(s) (using SQL Server Management Studio) to update the iSupply database: DB7-37-2-1.sql.

# <u>Finalisation</u>

- 1. Test run iSupply.
- 2. Start the eCS service on the server that runs it.
- 3. Start any external processes that may access the iSupply database.
- 4. Allow users to login to iSupply.